## Activité : Gérer des utilisateurs dans un domaine Active Directory (contexte M2L)

## Adhésion au domaine M2L.LOCAL

Suivez ce tutoriel pour faire adhérer votre VM Windows 10 au domaine M2L.LOCAL.

Pour cette adhésion au domaine M2L.LOCAL, il faudra utiliser le compte du domaine suivant

• adminm2l (mot de passe adminm2l) ;

## Démarche à suivre pour une VM gérée avec Proxmox

• Modifiez les caractéristiques matérielles de votre VM pour la mettre dans le VLAN M2L ;

Intégration d'une station Windows au domaine

## Revenir à l'activité Gestion des utilisateurs

• Activité : Gérer des utilisateurs dans un domaine Active Directory (contexte M2L)

From: / - Les cours du BTS SIO

Permanent link: /doku.php/si2/a4\_3

Last update: 2022/01/16 22:36

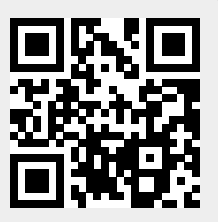